# Sistemska regulacija za TopVent<sup>®</sup> Korisničko uputstvo

# Hoval

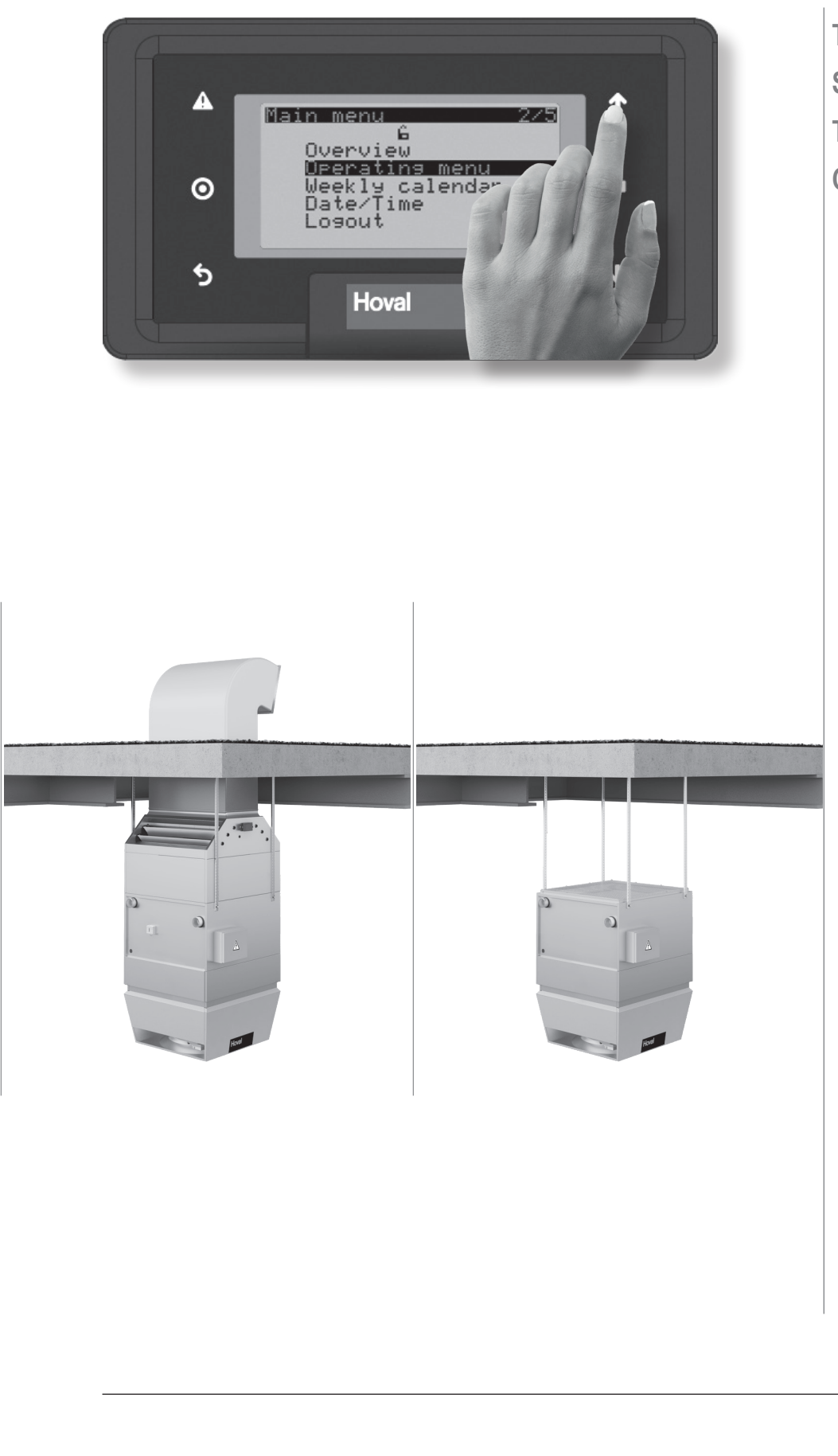

TopTronic<sup>®</sup> C Sistemska regulacija za TopVent<sup>®</sup> uređaje C-SYS

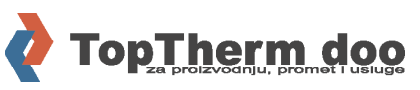

SRB-21220 Bečej, Zanatska 3. Tel: 021-6919-555 Fax: 021-6919-585 E-mail: office@hoval.rs Web: www.hoval.rs

| 1                                                                                                    | Primena                                                                                                    | 3                           |
|----------------------------------------------------------------------------------------------------|----------------------------------------------------------------------------------------------------|-----------------------------|
| 1.1<br>1.2                                                                                                    | Namensko korišćenje<br>Korisnička grupa                                                                                                    | 3<br>3                      |
| 2                                                                                                    | Osnove                                                                                                    | 4                           |
| <ul> <li>∠</li> <li>2.1</li> <li>2.2</li> <li>2.3</li> <li>2.4</li> <li>2.5</li> <li>2.6</li> <li>2.7</li> <li>2.8</li> </ul> | Radni elementi<br>Elementi displeja<br>Skraćenice<br>Objašnjenja režima rada<br>Pregled sistema<br>Unos lozinke<br>Odjava<br>Promena vremena i datuma | 4<br>5<br>6<br>7<br>8<br>8  |
| 3                                                                                                    | Meni                                                                                                    | 9                           |
| <b>4</b><br>4.1<br>4.2<br>4.3                                                                                                 | <b>Primeri podešavanja</b><br>Promena režima rada<br>Podešavanje željene vrednosti sobne temperature<br>Programiranje nedeljnog kalendara             | <b>11</b><br>11<br>12<br>13 |
| 5                                                                                                    | Info meni                                                                                                    | 15                          |
| 5.1<br>5.2<br>5.3                                                                                                    | Info meni zone<br>Info meni uređaja sa svežim vazduhom<br>Info meni recirkulacionog uređaja                                                           | 15<br>16<br>17              |
| 6                                                                                                    | Radni meni zone                                                                                                    | 18                          |
| 7                                                                                                    | Alarmi                                                                                                    | 19                          |
| 7.1<br>7.2<br>7.3                                                                                                    | Prikaz alarma<br>Obrada alarma<br>Lista alarma                                                                                                    | 19<br>20<br>20              |
| 8                                                                                                    | Podesivi parametri                                                                                                    | 23                          |

## 1 Primena

### 1.1 Namensko korišćenje

Zonski regulator sa upravljačkim panelom je korisnički terminal koji čini Hoval decentralizovani ventilacioni sistem jednostavnim za rad i nadzor. On korisniku omogućava pristup svim informacijama i podešavanjima koja su potrebna za normalan rad sistema.

- Prikaz i podešavanje režima rada
- Prikaz temperatura i podešavanje zadate sobne temperature
- Prikaz i programiranje nedeljnog kalendara
- Prikaz i upravljanje alarmima
- Zaštita lozinkom

Namensko korišćenje uređaja takođe podrazumeva i poštovanje uputstava za rad. Svaki drugi način korišćenja uređaja smatra se nenamenskom upotrebom. Za eventualnu štetu prouzrokovanu takvim načinom rada, proizvođač ne snosi odgovornost.

### 1.2 Korisnička grupa

Postoje dva nivoa korisnika:

| Korisnički nivo | Korisnička grupa    | Prava pristupa                                                                                                    | Pristup                                         |
|-----------------|---------------------|----------------------------------------------------------------------------------------------------|-------------------------------------------------|
| Gost            | Neobučeni korisnici | <ul> <li>Očitavanje</li> </ul>                                                                                                    | Slobodan                                        |
| Korisnik        | Obučeni korisnici   | <ul> <li>Očitavanje</li> <li>Unošenje         <ul> <li>Kalendar</li> <li>Zadate vrednosti</li> <li>Radni parametri</li> <li>Potvrda alarma</li> </ul> </li> </ul> | Zaštićen lozinkom<br>Fabrička lozinka:<br>12345 |

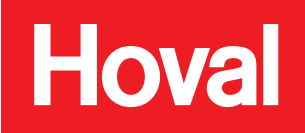

# 2 Osnove

### 2.1 Radni elementi

Uređaj sadrži 8-redni ekran i 6 dugmeta:

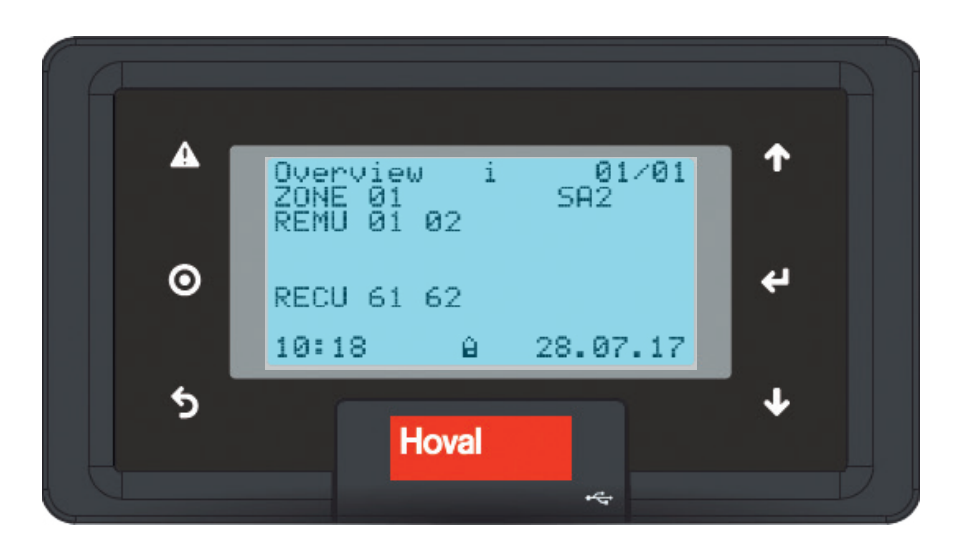

| Dugme   | Funkcija                                                                                                    |
|---------|----------------------------------------------------------------------------------------------------|
| A       | Prikaz liste alarma (jednom kratko pritisnite)<br>Resetovanje alarma (pritisnite i držite oko 3 sekunde)                     |
|         | <ul> <li>Dugme trepće: Pojavio se novi alarm.</li> <li>Dugme stalno svetli: Potvrđeni alarm je još uvek prisutan.</li> </ul> |
| $\odot$ | Otvara aktivno funkcijsko polje<br>Poziva Glavni meni (Main menu)<br>Snima/briše podešene vrednosti                          |
| 5       | Vraćanje na Pregled (Overview)<br>Izlaz bez snimanja                                                                         |
| 1       | Prelaz gore u višestraničnom meniju<br>Povećanje vrednosti                                                                   |
| 4       | Prelaz na sledeće funkcijsko polje<br>Potvrda vrednosti                                                                      |
| ≁       | Prelaz dole u višestraničnom meniju<br>Smanjenje vrednosti                                                                   |

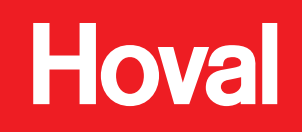

### 2.2 Elementi ekrana

### Ikonice uopšteno

| Ikonica  | Značenje                                                                                                    |
|----------|----------------------------------------------------------------------------------------------------|
| <u>í</u> | Gost korisnički nivo                                                                                              |
| i G      | Korisnik korisnički nivo                                                                                          |
| i        | Informacije o sistemu                                                                                             |
| !        | Alarm<br>■ Simbol trepće: Pojavio se novi alarm.<br>■ Simbol stalno svetli: Potvrđeni alarm je još uvek prisutan. |

#### Ikonice u listi alarma

| Ikonica                                                    | Značenje                                             |  |
|------------------------------------------------------------|------------------------------------------------------|--|
| +                                                          | Prikazuje alarm koji se mora potvrditi.              |  |
| Prikazuje potvrđeni alarm čija greška još nije otklonjena. |                                                      |  |
| *                                                          | + Prikazuje privremeni alarm koji se mora potvrditi. |  |

### 2.3 Skraćenice

| Kategorija       | Skraćenica | Značenje                                          |  |
|------------------|------------|---------------------------------------------------|--|
| Vrsta uređaja    | REMU       | Uređaji sa ubacivanjem svežeg vazduha             |  |
|                  | RECU       | Recirkulacioni uređaji                            |  |
| Režimi rada zone | AUTO       | Automatski režim rada                             |  |
|                  | CPR        | Zaštita od pothlađivanja                          |  |
|                  | DES        | Destratifikacija                                  |  |
|                  | ES         | Prinudno isključenje (zona)                       |  |
|                  | EXT        | Spoljna komanda iz nadzornog sistema zgrade (BMS) |  |
|                  | NCS        | Noćno hlađenje                                    |  |
|                  | OPR        | Zaštita od pregrevanja                            |  |
|                  | OPTC       | Početak optimizacije hlađenja                     |  |
|                  | OPTH       | Početak optimizacije grejanja                     |  |
|                  | REC        | Recirkulacija                                     |  |
|                  | REC1       | Recirkulacija brzina 1                            |  |
|                  | SA1        | Ubacivanje svežeg vazduha brzina 1                |  |
|                  | SA2        | Ubacivanje svežeg vazduha brzina 2                |  |
|                  | ST         | Pripravnost                                       |  |
| Režimi rada      | L_AUTO     | Automatski rad                                    |  |
| uređaja          | L_DEL_REC  | Produženi rad za sušenje izmenjivača (lokalni)    |  |
|                  | L_DOOR     | Vazdušna zavesa (lokalni)                         |  |
|                  | L_ES       | Prinudno isključenje (lokalni)                    |  |
|                  | L_FCD      | Havarijski rad (lokalni)                          |  |
|                  | L_OFF      | Isključeno (lokalni)                              |  |
|                  | L_REC      | Recirkulacija (lokalni)                           |  |
|                  | L_REC1     | Recirkulacija brzina 1 (lokalni)                  |  |
|                  | L_SA1      | Ubacivanje svežeg vazduha brzina 1 (lokalni)      |  |
|                  | L_SA2      | Ubacivanje svežeg vazduha brzina 2 (lokalni)      |  |

## 2.4 Režimi rada

| Oznaka | Režim rada                                                                                                    | REMU | RECU |
|--------|----------------------------------------------------------------------------------------------------|------|------|
| REC    | <b>Recirkulacija</b><br>Uključen/Isključen recirkulacioni režim rada sa TempTronic algoritmom: uko-<br>liko postoji zahtev za grejanjem ili hlađenjem, uređaj usisava sobni vazduh,<br>zagreva ga ili ga hladi i ponovo vraća u prostoriju. Zadata dnevna sobna<br>temperatura je aktivna. Protok se reguliše pomoću 2 brzine ventilatora.          | •    | •    |
| DES    | Destratifikacija:<br>Kako bi izbegli skupljanje toplote ispod plafona, trebalo bi uključiti venti-<br>lator i kada nema zahteva za grejanjem ili hlađenjem (bilo u trajnom radu<br>ili u on/off radu zavisno od temperature vazduha ispod plafona, po želji).                                                                                       | •    | •    |
| REC1   | Recirkulacija brzina 1<br>Isto kao REC, ali uređaj radi samo u prvoj brzini (smanjen protok vazduha)                                                                                                    | •    | •    |
| DES    | <ul> <li>Destratifikacija:</li> <li>Isto kao REC, ali uređaj radi samo u prvoj brzini</li> </ul>                                                                                                    | •    | •    |
| SA2    | Dovođenje vazduha brzina 2<br>Uređaj ubacuje vazduh u prostoriju. Podesiv udeo svežeg vazduha.<br>Grejanje/hlađenje se reguliše na osnovu temperaturnih uslova. Zadata<br>vrednost dnevne temperature prostorije je aktivna. Uređaj radi u drugoj brzini<br>(pun protok vazduha).                                                                   | •    |      |
| SA1    | Dovođenje vazduha brzina 1<br>Isto kao SA2, ali uređaj radi samo u prvoj brzini (smanjen protok vazduha)                                                                                                    | •    |      |
| ST     | Pripravnost<br>Uređaj je isključen, spreman za rad. Sledeće funkcije će se aktivirati po<br>potrebi:                                                                                                    | •    | •    |
| CPR    | <ul> <li>Zaštita od pothlađivanja prostorije:</li> <li>Ukoliko sobna temperatura padne ispod podešene vrednosti za zaštitu od pothlađivanja, uređaj zagreva prostoriju u recirkulacionom režimu.</li> </ul>                                                                                                    | •    | •    |
| OPR    | Zaštita od pregrevanja prostorije:<br>Ukoliko sobna temperatura poraste iznad podešene vrednosti za zaštitu<br>od pregrevanja, uređaj rashlađuje prostoriju u recirkulacionom režimu.<br>Ukoliko temperaturni uslovi dozvoljavaju hlađenje spoljašnjim vazduhom,<br>uređaj automatski prelazi u režim noćno hlađenje (NCS) radi uštede<br>energije. | •    | •    |
| NCS    | Noćno hlađenje:<br>Ukoliko sobna temperatura poraste iznad podešene vrednosti za noćno<br>hlađenje i trenutna vrednost temperature svežeg vazduha to omogućava,<br>uređaj uduvava hladan svež vazduh u prostoriju i odsisava topao vazduh<br>iz nje.                                                                                                | •    |      |
| L_OFF  | Isključeno (lokalni režim rada)<br>Uređaj je isključen. Zaštita od smrzavanja ostaje aktivna.                                                                                                    | •    | •    |
| -      | Prinudno grejanje<br>Uređaj usisava sobni vazduh, zagreva ga i ponovo vraća u prostoriju.<br>Prinudno grejanje se aktivira premošćavanjem kontakta u regulacionom<br>modulu. Na primer, može se koristiti za grejanje objekta pre puštanja u rad<br>regulacionog sistema ili u slučaju kvara regulatora u toku grejne sezone.                       |      |      |
|        | Prinudno grejanje može po potrebi aktivirati Hoval korisnički servis.                                                                                                    | •    |      |
|        | Prinuono grejanje ce se aktivirati kad se uredaj prikljuci na napajanje<br>(samo kad nema bus komunikacije sa zonskim kontrolerom).                                                                                                    |      | •    |

# 6

Napomena

Ukoliko je potrebno, režim rada 'Destratifikacija' se podešava tokom puštanja u pogon od strane Hoval servisa

## 2.5 Pregled sistema

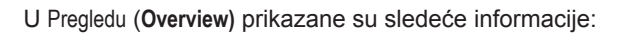

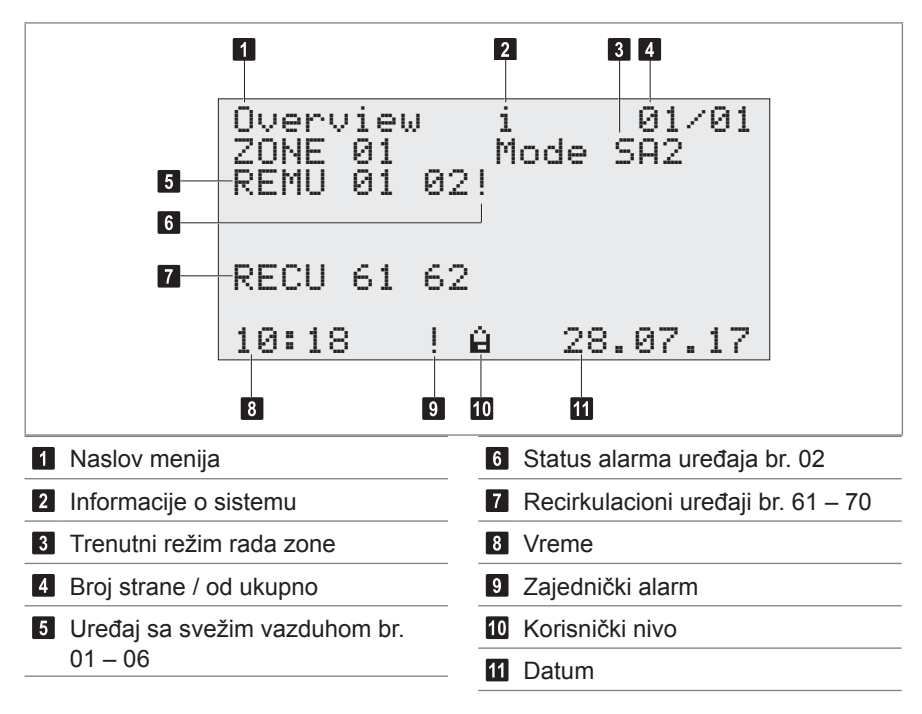

### 2.6 Unos lozinke

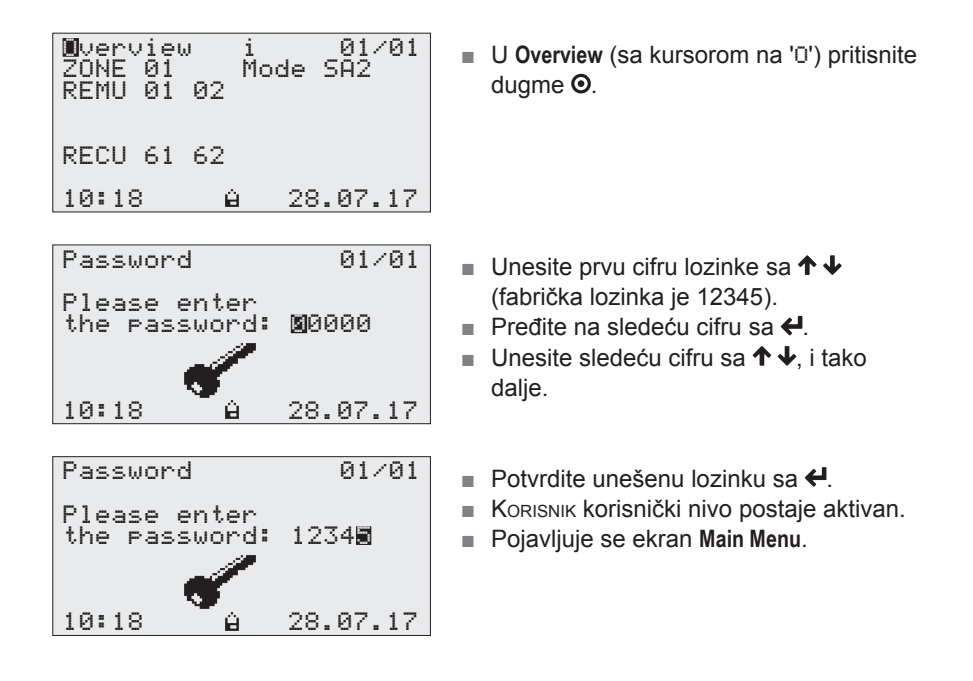

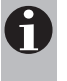

Napomena

Korisnik se automatski odjavljuje ukoliko protekne više od 15 minuta bez pritiskanja dugmadi. Tada korisnički nivo Gost postaje aktivan.

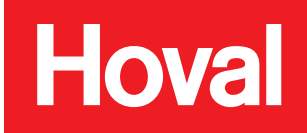

## 2.7 Odjavljivanje

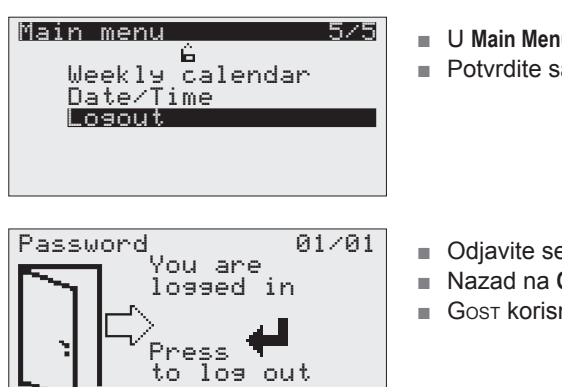

- U Main Menu, idite na 'Losout' sa **↑ ↓**.
- Potvrdite sa **←**.
- Odjavite se sa
- Nazad na Overview sa 5.
- Gost korisnički nivo postaje aktivan.

### 2.8 Promena vremena i datuma

| Main menu<br>G<br>Operating m<br>Weekly cale<br>Date/Time<br>Logout | 4/5<br>enu<br>ndar                      | <ul> <li>U Main Menu, idite na 'Date/Time' sa ↑</li> <li>↓.</li> <li>Potvrdite sa &lt;./li&gt; </li></ul>                                     |
|---------------------------------------------------------------------|-----------------------------------------|----------------------------------------------------------------------------------------------------|
| Date/Time cha<br>Date: I<br>Time:<br>10:18 မိ :                     | n∍e<br>⊠8.07.17<br>10:18:03<br>28.07.17 | <ul> <li>Idite na dan sa 年.</li> <li>Podesite vrednost sa ↑↓.</li> <li>Idite na mesec sa 年.</li> <li>Podesite vrednost sa ↑↓, itd.</li> </ul> |
| Date/Time cha                                                       | nge                                     | Potvrdite unos sa 4.                                                                                                    |
| Date:<br>Time:                                                      | 02.08.17<br>10:20: <b>8</b> 3           | Nazad na Main Menu: Pritisnite O.<br>ili                                                                                                    |
| 10:18 <u>6</u> :                                                    | 28.07.17                                | Nazad na Overview: Pritisnite 5.                                                                                                    |

## 3 Meni

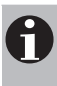

### Napomena

Elementi koji se pojavljuju na Vašem ekranu mogu se razlikovati od ovog prikaza. To zavisi od vrste montiranih uređaja i njihovih opcija.

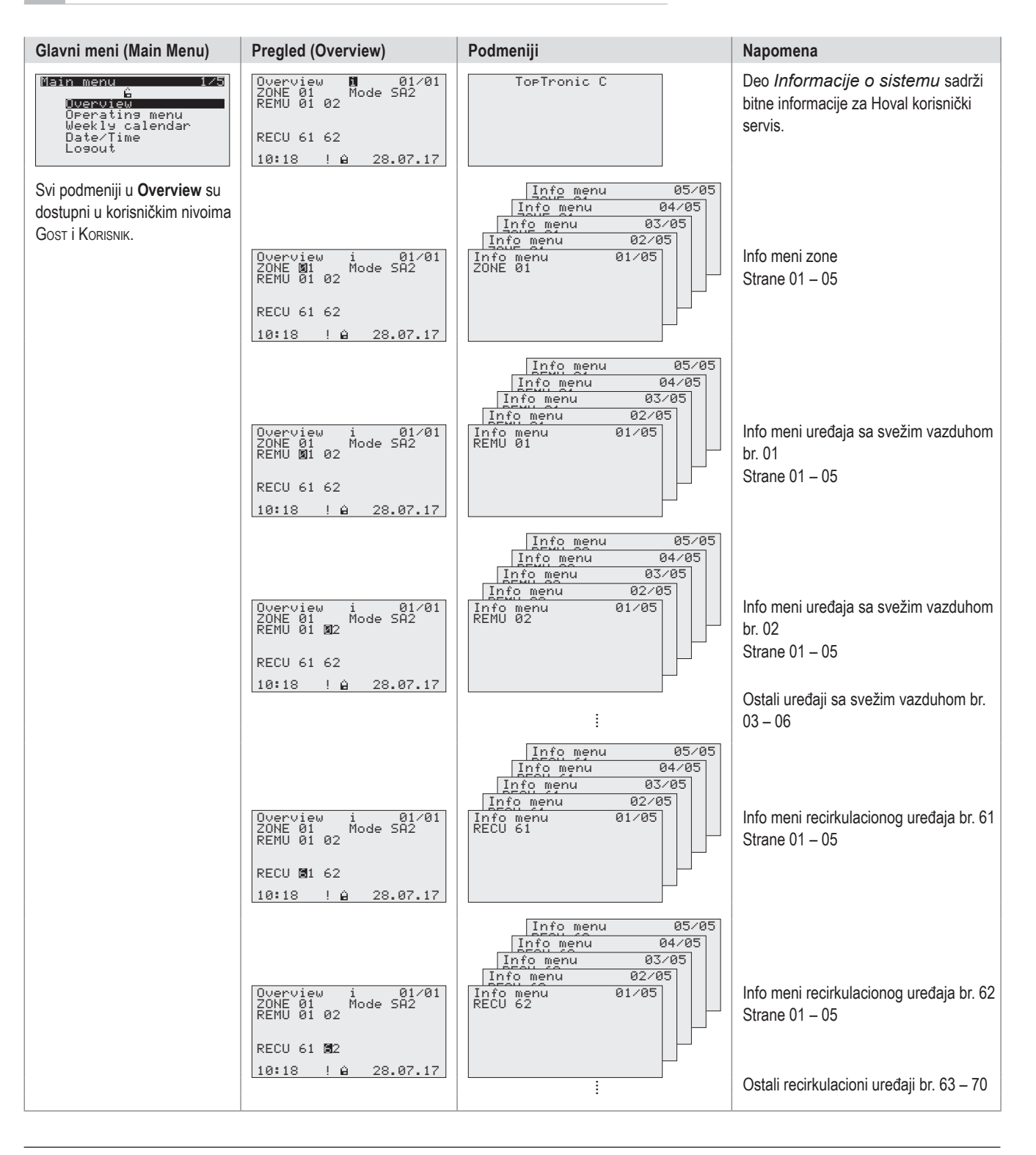

| Glavni meni (Main Menu)                                                               | Podmeniji                                                                                                    | Napomena                                                                                        |
|---------------------------------------------------------------------------------------|----------------------------------------------------------------------------------------------------|-------------------------------------------------------------------------------------------------|
| Main menu 2/5<br>Overview<br>Uperating menu<br>Weekly calendar<br>Date/Time<br>Logout | Operatina menu 05/05<br>Operatina menu 04/05<br>Operatina menu 03/05<br>Operatina menu 02/05<br>Operatina menu 01/05<br>ZONE 01 | <b>Radni meni zone</b> , strane 01 – 05<br>Dostupan samo u nivou Korisnik                       |
| Main menu 3/3<br>Overview<br>Operatins menu<br>Weeklu calendar<br>Date/Time<br>Losout | Weekly calendar 1/50                                                                                                    | <b>Nedeljni kalendar</b><br>Dostupan samo u nivou Korisnik                                      |
| Main menu 4/3<br>Overview<br>Operatins menu<br>Weekly calendar<br>Date/ime<br>Losout  | Date/Time change                                                                                                    | Datum/Vreme<br>Dostupno samo u nivou Korisnik                                                   |
| Main menu 5/3<br>Overview<br>Operating menu<br>Weekly calendar<br>Date/Time<br>Logout | Losout                                                                                                    | Odjavljivanje<br>Dostupno samo u nivou Korisnik                                                 |
| Alarms 1⁄006<br>Date Time Unit ID<br>-28.07 10:00 0161≰0208                           |                                                                                                    | Lista alarma<br>Prikazana u nivou Gost + Korisnik<br>Editovanje moguće samo u nivou<br>Korisnik |

## 4 Primeri podešavanja

### 4.1 Promena režima rada

#### Primer:

Režim rada zone trebamo podesiti na automatski, prema nedeljnom kalendaru. Preduslov: aktivan Korisnik korisnički nivo (za unos lozinke pogledajte deo 2.6).

| Wverview i 01∕01<br>ZONE 01 Mode SA2<br>REMU 01 02<br>RECU 61 62<br>10:18 ! 6 28.07.17                                                   | <ul> <li>U Overview (sa kursorom na 'ū') pritisnite dugme O.</li> <li>Pojavljuje se Main Menu.</li> </ul>                               |
|----------------------------------------------------------------------------------------------------|----------------------------------------------------------------------------------------------------|
| Main menu 2/5<br>G<br>Overview<br>Uperating menu<br>Weekly calendar<br>Date/Time<br>Logout                                               | <ul> <li>U Main Menu, idite na 'Operating menu'<br/>sa ↑↓.</li> <li>Potvrdite sa ↓.</li> </ul>                                          |
| Operating menu 01/05<br>ZONE 01<br>REMU Operating mode: ■<br>1=ST/2=SA1/3=SA2<br>4=REC1/5=REC/6=EXT<br>7=AUT0<br>10:18                   | <ul> <li>U Operating menu, idite na polje za unos sa ←.</li> <li>Podesite vrednost '?' sa ↑ ↓.</li> <li>Potvrdite unos sa ←.</li> </ul> |
| Mperating menu 01/05<br>ZONE 01<br>REMU Operating mode: 7<br>1=ST/2=SA1/3=SA2<br>4=REC1/5=REC/6=EXT<br>7=AUTO<br>10:18 <u>6</u> 28.07.17 | <ul> <li>Nazad na Main Menu: Pritisnite O.</li> <li>ili</li> <li>Nazad na Overview: Pritisnite 5.</li> </ul>                            |

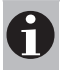

## Napomena Za detaljnije informacije o režimima rada videti deo

"2.4 Objašnjenja režima rada".

## 4.2 Podešavanje željene vrednosti sobne temperature

### Primer:

Željenu vrednost sobne temperature trebamo podesiti na 22 °C.

Preduslov: aktivan Korisnik korisnik i nivo (za unos lozinke pogledajte deo 2.6).

| MOverview i 01∕01<br>ZONE 01 Mode SA2<br>REMU 01 02<br>RECU 61 62                                                                                                    | <ul> <li>U Overview (sa kursorom na 'ū') pritisnite dugme O.</li> <li>Pojavljuje se Main Menu.</li> </ul>                                                                           |
|----------------------------------------------------------------------------------------------------|----------------------------------------------------------------------------------------------------|
| 10:18 ! 🔒 28.07.17                                                                                                    |                                                                                                    |
| Main menu 2/5<br>6<br>Overview<br><b>Deerating menu</b><br>Weekly calendar<br>Date/Time<br>Logout                                                                    | <ul> <li>U Main Menu, idite na 'Operating menu'<br/>sa ↑↓.</li> <li>Potvrdite sa ↓.</li> </ul>                                                                                      |
| ■Perating menu 01/05<br>ZONE 01<br>REMU Operating mode: 7<br>1=ST/2=SA1/3=SA2<br>4=REC1/5=REC/6=EXT<br>7=AUTO<br>10:18 6 28.07.17                                    | <ul> <li>Idite na stranu 2 radnog menija<br/>(Operating menu) sa ↓.</li> </ul>                                                                                                    |
| Operating menu 02/05<br>ZONE<br>Room temp. setpoints:<br>Day (heating) ■24.0%<br>Day (cooling) 25.0%<br>Cool prot. 15.0%<br>Overheat prot. 27.0%<br>10:18 ≌ 28.07.17 | <ul> <li>Na strani 2 idite na polje za unos željene vrednosti dnevne sobne temperature sa<br/>↓.</li> <li>Podesite vrednost '22. Ø' sa ↑↓.</li> <li>Potvrdite unos sa ↓.</li> </ul> |
| Operating menu 02/05<br>ZONE<br>Room temp. setpoints:<br>Day (heating) ■22.0%<br>Day (cooling) 23.0%<br>Cool prot. 15.0%<br>Overheat prot. 27.0%<br>10:18 & 28.07.17 | <ul> <li>Nazad na Main Menu: Pritisnite O.<br/><i>ili</i></li> <li>Nazad na Overview: Pritisnite 5.</li> </ul>                                                                      |

### 4.3 Programiranje nedeljnog kalendara

Nedeljni kalendar se koristi za definisanje tačaka prelaza režima rada uređaja tokom kalendarske nedelje. Možete uneti do 50 tačaka prelaza.

#### Napomena

Ukoliko se sistem sastoji od uređaja sa svežim vazduhom i recirkulacionih uređaja, nedeljni kalendar se odnosi na uređaje sa svežim vazduhom. Recirkulacioni uređaji se tada uključuju zavisno od potreba za grejanjem/hlađenjem.

### Primer:

H

Treba programirati sledeće režime rada:

| Dan     | Vreme | Režim rada |
|---------|-------|------------|
| Mo – Fr | 06:30 | SA2        |
| Mo – Fr | 17:00 | ST         |

(Objašnjenje: u toku radnog vremena 06:30-17:00 od Ponedeljka do Petka uređaji rade sa svežim vazduhom, van tog vremena uređaji su u stanju pripravnosti.) Preduslov: aktivan Korisnički nivo (za unos lozinke pogledajte deo 2.6).

| Wverview i 01/01<br>ZONE 01 Mode SA2<br>REMU 01 02<br>RECU 61 62<br>10:18 ! 6 28.07.17                                                                              | <ul> <li>U Overview (sa kursorom na 'ū') pritisnite dugme O.</li> <li>Pojavljuje se Main Menu.</li> </ul>                                                                                                    |
|----------------------------------------------------------------------------------------------------|----------------------------------------------------------------------------------------------------|
| Main menu 3/5<br>6<br>Overview<br>Operating menu<br>Weekly calendar<br>Date/Time<br>Logout                                                                          | <ul> <li>U Main Menu, idite na<br/>'Weekly calendar'sa ↑↓.</li> <li>Potvrdite sa ↓.</li> </ul>                                                                                                    |
| Weekly calendar 0⁄00<br>IDX Day Time Mode<br>■New Mon 00:00 ST                                                                                                    | <ul> <li>U Weekly calendar, idite na dan sa ↓.</li> <li>Podesite vrednost 'Mon' sa ↑↓.</li> <li>Idite na sate sa ↓.</li> <li>Podesite vrednost 'Ø6' sa ↑↓.</li> <li>Idite na minute sa ↓.</li> <li>Podesite vrednost '30' sa ↑↓.</li> <li>Idite na režim rada sa ↓.</li> <li>Podesite vrednost '5A2' sa ↑↓.</li> <li>Sačuvajte tačku prelaza sa ④.</li> </ul> |
| Weekly calendar 0/05<br>IDX Day Time Mode<br>■New Tue 06:30 SA2<br>01 Mon 06:30 SA2<br>02 Tue 06:30 SA2<br>03 Wed 06:30 SA2<br>04 Thu 06:30 SA2<br>05 Fri 06:30 SA2 | <ul> <li>Idite na dan sa &lt;./li&gt; <li>Podesite vrednost 'Tue' sa ↑ .</li> <li>Sačuvajte tačku prelaza sa O.</li> <li>Na isti način, unesite tačke prelaza za dane od Srede (Wednesday) do Petka (Friday).</li> </li></ul>                                                                                                    |

## Sistemska regulacija za TopVent<sup>®</sup> Primeri podešavanja

# Hoval

| Weekly<br>IDX D<br>New M<br>01 M<br>02 T<br>03 W<br>04 T<br>05 F | calendar<br>ay Time<br>on 17:00<br>on 06:30<br>ed 06:30<br>ed 06:30<br>hu 06:30<br>ri 06:30 | 0∕05<br>Mode<br>BT<br>SA2<br>SA2<br>SA2<br>SA2<br>SA2<br>SA2<br>SA2 |
|------------------------------------------------------------------|---------------------------------------------------------------------------------------------|---------------------------------------------------------------------|
| Weekly                                                           | calendar                                                                                    | 0∕10                                                                |
| IDX D                                                            | ay Time                                                                                     | Mode                                                                |

| weeri | , o u cas | tenuar - | 0410 |
|-------|-----------|----------|------|
| IDX   | Day       | Time     | Mode |
| New   | Tue       | 06:30    | ST   |
| 01    | Mon       | 06:30    | SA2  |
| 02    | Mon       | 17:00    | ST   |
| 03    | Tue       | 06:30    | SA2  |
| 04    | Tue       | 17:00    | ST   |
| 05    | Wed       | 06:30    | SA2  |

- Idite na dan sa 4.
- Podesite vrednost 'Mon' sa ↑ ↓.
- Za sate, minute i režim rada, podesite '17', '00' i '5T' jedno za drugim.
- Sačuvajte tačku prelaza sa O.
- Idite na dan sa 4.
- Podesite vrednost 'Tue' sa **↑ ↓**.
- Sačuvajte tačku prelaza sa O.

Na isti način, unesite tačke prelaza za dane

- od Srede (Wednesday) do Petka (Friday).
- Nakon završetka nedeljnog kalendara idite nazad na Overview sa 5.

#### Provera nedeljnog kalendara

| Week1 | у са) | lendar | 10/10 |
|-------|-------|--------|-------|
| IDX   | Day   | Time   | Mode  |
| New   | Mon   | 00:00  | ST    |
| 06    | Wed   | 17:00  | ST    |
| 07    | Thu   | 06:30  | SA2   |
| 08    | Thu   | 17:00  | ST    |
| 09    | Fri   | 06:30  | SA2   |
| 10    | Fri   | 17:00  | ST    |

#### Brisanje tačke prelaza

| Week1 | y cal | lendar | 3/06 |
|-------|-------|--------|------|
| IDX   | Day   | Time   | Mode |
| New   | Tue   | 06:30  | SA2  |
| 01    | Mon   | 06:30  | SA2  |
| 02    | Tue   | 06:30  | SA2  |
| 03    | Wed   | 06:30  | SA2  |
| 04    | Thu   | 06:30  | SA2  |
| 05    | Fri   | 06:30  | SA2  |

Idite na prvu kolonu sa <./li>
Šetajte kroz prikaz sa ↑ ↓.

- Idite na željenu tačku prelaza sa ↑ ↓.
- Obrišite tačku prelaza sa O.

# 5 Info meni

### 5.1 Info meni zone

| Mnfo menu 01/05<br>ZONE 01<br>Fresh air temp. 6.0%<br>Room temperature 21.2%<br>Room t. setpoint 21.0%<br>Operating mode SA2<br>10:18 & 28.07.17 | <ul> <li>Prikaz na ekranu:</li> <li>Trenutna temperatura svežeg vazduha</li> <li>Trenutna sobna temperatura</li> <li>Željena sobna temperatura</li> <li>Trenutni režim rada zone</li> </ul> |                                                                                                    |
|----------------------------------------------------------------------------------------------------|----------------------------------------------------------------------------------------------------|----------------------------------------------------------------------------------------------------|
| Mnfo menu 02/05<br>ZONE 01<br>Heat demand 1/ 57.7%<br>Cool demand 0<br>Changeover valves Heat<br>10:18 🔒 28.07.17                                | <ul> <li>Prikaz na ekranu:</li> <li>Omogućeno grejanje</li> <li>Potreba za grejanjem</li> <li>Omogućeno hlađenje</li> <li>Pozicija ventila za promenu režima grejanje/hlađenje</li> </ul>   |                                                                                                    |
| Mnfo menu 03/05<br>ZONE 01<br>External enabling<br>Heating<br>10:18 & 28.07.17                                                                   | Prikaz na ekranu:<br>■ Spoljno omogućeno grejanje/hlađenje<br>(odnosi se na automatsku promenu)                                                                                             |                                                                                                    |
| Mnfo menu 03/05<br>ZONE 01<br>External setting<br>Heating                                                                                        | Prikaz na ekranu:<br>■ Spoljno podešavanje grejanje/hlađenje<br>(odnosi se na ručnu promenu)                                                                                                |                                                                                                    |
| Info menu 04/05<br>ZONE 01<br>External setpoint<br>fresh air rate 10%<br>Button ST Off<br>Button REC Off<br>10:18 😐 28.07.17                     | <ul> <li>Prikaz na ekranu:</li> <li>Spoljno zadavanje udela svežeg vazduha</li> <li>Dugme za izbor režima rada ST</li> <li>Dugme za izbor režima rada REC</li> </ul>                        | <ul> <li>Uključivanje dugmeta za izbor režima rada:</li> <li>Idite na dugme sa &lt;Ⅰ.</li> <li>Aktivirajte/deaktivirajte ga sa O.</li> <li>Uređaji rade u izabranom režimu rada narednih 30 minuta a zatim se vraćaju na automatski režim. (Vreme rada</li> </ul> |
| Mnfo menu 05⁄05<br>ZONE 01<br>Operating selector<br>REMU SA2                                                                                     | Prikaz na ekranu:<br>■ Dugme za spoljni izbor režima rada                                                                                                    | se može podesiti u Radnom meniju<br>"Operating menu".)<br>Uređaji rade u prikazanom režimu sve<br>dok se spoljnim signalom ne vrate na<br>režim rada "Auto".                                                                                                    |

Na sledeću stranu prelazite sa 4.

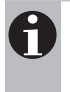

10:18

#### Napomena

Û.

28.07.17

Elementi koji se pojavljuju na Vašem ekranu mogu se razlikovati od ovog prikaza, zavisno od vrste montiranih uređaja i njihovih opcija.

### 5.2 Info meni uređaja sa svežim vazduhom

| 10:18 <u>A</u> 28.07.17<br>Mnfo menu 02/06<br>REMU 01<br>Heating valve 78%<br>Cooling valve 0%<br>Air-Injector 10%<br>Recircul. damper 10%<br>Return temp. 40%<br>10:19 A 29 07 17 | Mnfo mer<br>REMU 01<br>Supply a<br>Actual v<br>Setpoint<br>Operatir                    | iir tei<br>alue<br>a mod                       | 01<br>mp.:<br>32<br>e SA2 | ∕06<br>.5℃<br>.7℃                     |
|----------------------------------------------------------------------------------------------------|----------------------------------------------------------------------------------------|------------------------------------------------|---------------------------|---------------------------------------|
| Mnfo menu 02/06<br>REMU 01<br>Heating valve 78%<br>Cooling valve 0%<br>Air-Injector 10%<br>Recircul. damper 10%<br>Return temp. 40%<br>10:19 0 22 07 17                            | 10:18                                                                                  | Ĥ                                              | 28.07                     | .17                                   |
| 10.10 8 20.01.11                                                                                                    | Mnfo mer<br>REMU 01<br>Heating<br>Cooling<br>Air-Inje<br>Recircul<br>Return t<br>10:18 | valve<br>valve<br>ctor<br>. damu<br>.emp.<br>ů | 02<br>Per<br>28.07        | 706<br>78%<br>0%<br>10%<br>10%<br>40% |

| Info menu<br>REMU 01                                    | 03/06                     |
|---------------------------------------------------------|---------------------------|
| Supply air<br>temperature<br>Min limit <<br>Max limit > | alarms<br>■ 5.0%<br>60.0% |
| 10:18 🔒                                                 | 28.07.17                  |

| Nnfo menu<br>REMU 01 | 04/06                 |
|----------------------|-----------------------|
| Pumps<br>Hosting pum |                       |
| Cooling pum          | P ON ZON<br>P OffZOff |
| SUPPI9 air           | tan 0%                |
| 10:18 🔒              | 28.07.17              |

| Info menu     | 05/06                 |
|---------------|-----------------------|
| REMU 01       |                       |
| Air-Injector  |                       |
| Room temp. st | art point             |
| summer shifti | ng 40.0°              |
| Min/Max lim.  | discharge             |
| direction:    | 鬮/ 100 %              |
| 10:18 Ĥ       | $\overline{28.07.17}$ |
|               |                       |

| Info menu       | 06/06    |
|-----------------|----------|
| REMU 01         |          |
| Operating hours | 5        |
| Filter mainten: | ance     |
| signal          | 3000h    |
| Current:        | 230h     |
| Kesel:          |          |
| 10•10 : 🖬 Z     | 20.01.11 |

Na sledeću stranu prelazite sa 4.

Prikaz na ekranu:

Trenutna temperatura dovodnog

vazduha

- Zadata temperatura dovodnog vazduha
- Trenutni režim rada uređaja

### Prikaz na ekranu:

- Pozicija ventila za grejanje
- Pozicija ventila za hlađenje
- Pozicija vrtložne komore
- 0 % = Vertikalno izduvavanje 100 % = Horizontalno izduvavanje
- Pozicija žaluzina za recirkulaciju
- Temperatura povratne vode

#### Prikaz na ekranu:

- Donja granica temperature dovodnog vazduha
- Gornja granica temperature dovodnog vazduha

Alarm se uključuje ukoliko je temperatura dovodnog vazduha van ovih granica.

#### Prikaz na ekranu:

- Pumpa za grejanje: komanda za uključenje i povratna informacija
- Pumpa za hlađenje: komanda za uključenje i povratna informacija
- Trenutni protok vazduha (u % od nazivnog protoka)

#### Prikaz na ekranu:

- Početno tačku za letnje pomeranje: Od ove temperature prostorije, vrtloženje se redukuje i vazduh se usmerava više vertikalno prema dole (efekat hlađenja se više oseća).
- Min. granica usmeravanja: Doprinosi sprečavanju stvaranja promaje u okupiranoj zoni.
- Maks. granica usmeravanja: Vazduh se usmerava više prema dole (izraženiji efekat hlađenja). U visokim halama se koristi da vazduh dopre do okupirane površine.

Prikaz na ekranu:

- Podešeni broj radnih sati za podsetnik
- Vreme koje je isteklo od zadnje zamene filtera

Podešavanje distribucije vazduha: ■ Idite na polje unosa sa **4**.

Podesite vrednost sa ↑ ↓.

Hoval

Potvrdite sa 4.

Podešavanje granica:

Idite na granicu sa <./li>
Podesite vrednost sa ↑ ↓.

Podešavanje podsetnika:

- Idite na polje unosa sa
- Podesite vrednost sa ↑ ↓.

Resetovanje vremena na 0:

- Idite na 'Reset' sa 4.
- Podesite vrednost na '1' sa 1.
- Potvrdite sa 4.

### 5.3 Info meni recirkulacionog uređaja

| Mnfo menu<br>RECU 61 | 01/06      |
|----------------------|------------|
| Supply air temp.     | :<br>72 5% |
| Setpoint             | 32.7%      |
| Door contact         | closed     |
| 10:18 🔒 28           | .07.17     |
|                      |            |
| Mnfo menu<br>RECU 61 | 02/06      |
| Heating valve        | 100%       |

| Heating valve |   | 100%     |
|---------------|---|----------|
| Cooling valve |   | 0%       |
| Air-Injector  |   | 10%      |
| Return temp.  |   | 40%      |
| 10:18         | Ĥ | 28.07.17 |

| Info menu<br>RECU 61                               |         | 03/06                     |
|----------------------------------------------------|---------|---------------------------|
| Supply aim<br>temperatum<br>Min limit<br>Max limit | ne<br>< | alarms<br>∎ 5.0%<br>60.0% |
| 10:18                                              | ê       | 28.07.17                  |

| Mnfo menu<br>RECU 61<br>Pumps<br>Heating pump<br>Cooling pump<br>Supply air | 04/06<br>D0 /DI<br>● On /On<br>● Off/Off<br>fan 0% |
|-----------------------------------------------------------------------------|----------------------------------------------------|
| 10:18 🔒                                                                     | 28.07.17                                           |
| Info menu<br>RECU 01<br>Air-Injector                                        | 05/06<br>~                                         |

| Air-Injector           |
|------------------------|
| Room temp. start point |
| summer shifting 40.0%  |
| Min/Max lim. discharge |
| direction: 🛛 🛛 🖉 🖉 🛛 🖉 |
| 10:18 🔒 28.07.17       |
|                        |

| I    | 06/06            |
|------|------------------|
| hou  | urs              |
| inte | enance<br>Zoool- |
|      | 230h             |
| 0    | 29 07 17         |
|      | i hou<br>iinta   |

Na sledeću stranu prelazite sa 4.

Prikaz na ekranu:

Trenutna temperatura dovodnog

vazduha

- Zadata temperatura dovodnog vazduha
- Trenutni režim rada uređaja
- Položaj kontakta za vrata

Prikaz na ekranu:

- Pozicija ventila za grejanje
- Pozicija ventila za hlađenje
- Pozicija vrtložne komore
- 0 % = Vertikalno izduvavanje
- 100 % = Horizontalno izduvavanje
- Temperatura povratne vode

#### Prikaz na ekranu:

- Donja granica temperature dovodnog vazduha
- Gornja granica temperature dovodnog vazduha

Alarm se uključuje ukoliko je temperatura dovodnog vazduha izvan ovih granica.

#### Prikaz na ekranu:

- Pumpa za grejanje: komanda za uključenje i povratna informacija
- Pumpa za hlađenje: komanda za uključenje i povratna informacija
- Trenutni protok vazduha (u % od nazivnog protoka)

#### Prikaz na ekranu:

- Početno tačku za letnje pomeranje: Od ove temperature prostorije, vrtloženje se redukuje i vazduh se usmerava više vertikalno prema dole (efekat hlađenja se više oseća).
- Min. granica usmeravanja: Doprinosi sprečavanju stvaranja promaje u okupiranoj zoni.
- Maks. granica usmeravanja: Vazduh se usmerava više prema dole (izraženiji efekat hlađenja). U visokim halama se koristi da vazduh dopre do okupirane površine.

Prikaz na ekranu:

- Podešeni broj radnih sati za podsetnik
- Vreme koje je isteklo od zadnje zamene filtera

### Podešavanje granica:

- Idite na granicu sa
- Podesite vrednost sa ↑ ↓.

Hova

Potvrdite sa 4.

Podešavanje distribucije vazduha:

- Idite na polje unosa sa
- Podesite vrednost sa <sup>↑</sup> <sup>↓</sup>.
- Potvrdite sa 4.

Podešavanje podsetnika:

- Idite na polje unosa sa
- Podesite vrednost sa ↑ ↓.
- Potvrdite sa 4.

Resetovanje vremena na 0:

- 🔹 ldite na 'Reset' sa 4.
  - Podesite vrednost na '1' sa <sup>1</sup>.
- Potvrdite sa 4.

# Hova

## 6 Radni meni zone

Preduslov: aktivan Korisnički nivo (za unos lozinke pogledajte deo 2.6).

| Operating menu 01/<br>ZONE 01<br>REMU Operating mode:<br>1=ST/2=SA1/3=SA2<br>4=REC1/5=REC/6=EXT<br>7=AUTO                                               | 05 Iz                                        |
|----------------------------------------------------------------------------------------------------|----------------------------------------------|
| 10:18 🔒 28.07.                                                                                                    | 17                                           |
| Operating menu 02/<br>ZONE<br>Room temp. setpoints<br>Day (heating) 224.<br>Day (cooling) 25.<br>Cool prot. 15.<br>Overheat prot. 27.<br>10:18 6 28.07. | 05 Po<br>Di<br>0% pr<br>0% =<br>0% =<br>0% = |

- Na sledeću stranu prelazite sa 4.
- bor režima rada:
- Idite na polje za unos sa €.
- Podesite željeni režim rada sa **† ↓**.
- Potvrdite sa 4.

odešavanje željenih sobnih temperatura – nevna / Zaštita od pothlađivanja / Zaštita od regrevanja:

- Idite na polje za unos sa €.
- Podesite vrednost sa  $\uparrow \downarrow$ .
- Potvrdite sa 4.

| Uperating menu - 03/05<br>70NF 01   |
|-------------------------------------|
| Night cooling summer 🛛              |
| V=Uff/l=Huto<br>Room setpoint 21.0% |
| Fan setpoint 100%                   |
| 10:18 <u>6</u> 28.07.17             |
|                                     |
| Operating menu 04/05<br>ZONE 01     |

| Operating menu<br>ZONE 01            | 04/05          |
|--------------------------------------|----------------|
| Runtime<br>Button ST ■<br>Button REC | 30min<br>30min |
| Fresh air rate                       | 10.0%          |

Podešavanje noćnog hlađenja leti -Aktiviranje, Zadata sobna temperatura i Zadata brzina ventilatora:

- Idite na polje za unos sa
- Podesite vrednost sa ↑ ↓.

Podešavanje vremena rada dugmadi za izbor režima rada:

- Podesite vrednost sa A 4.
- Potvrdite sa 4.

Kada se dugme uključi, nakon isteka ovog vremena uređaji se vraćaju u automatski režim rada.

Podešavanje odnosa svežeg vazduha:

- Podesite vrednost sa ↑ ↓.

(samo za uređaje sa svežim vazduhom)

| Operating<br>ZONE 01<br>Room air     | me      | enu  | 05/05               |
|--------------------------------------|---------|------|---------------------|
| temperatur<br>Min limit<br>Max limit | è<<br>> | alar | ms<br>5.0°<br>40.0° |
| 10:18                                | Ê.      | 28   | .07.17              |

Podešavanje donje i gornje granice temperature prostorije:

- Idite na granicu sa
- Podesite vrednost sa A 4.

Alarm se uključuje ukoliko je temperatura prostorije izvan ovih granica.

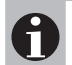

#### Napomena

Zadata temperatura prostorije u hlađenju se automatski kalkuliše zavisno od zadate vrednosti u grejanju i sprečava neprekidnu promenu grejanja i hlađenja. Hlađenje se samo onda aktivira kada temperatura prostorije premaši ovu vrednost.

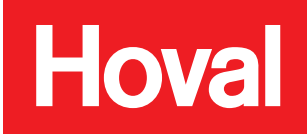

## 7 Alarmi

Svi alarmi se snimaju u listi alarma i moraju biti potvrđeni od strane korisnika. Zavisno od uzroka alarma, oni se ili automatski brišu nakon otklanjanja kvara, ili je neophodno njihovo resetovanje.

### 7.1 Prikaz alarma

### U Prikazu sistema (Overview)

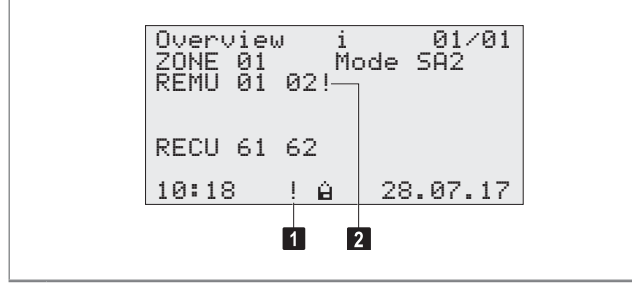

1 Zbirni alarm:

- Simbol trepće: Pojavio se novi alarm.
- Simbol stalno svetli: Potvrđeni alarm je još uvek prisutan.
- 2 Status alarma uređaja br. 02

### U Listi alarma

Prikaz liste alarma: jednom kratko pritisnite A.

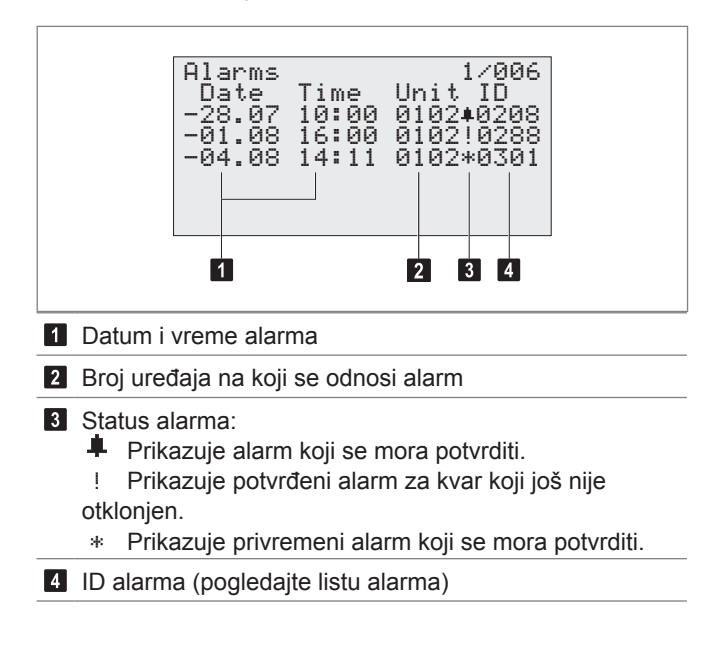

## 7.2 Obrada alarma

Preduslov: aktivan Korisnički nivo (za unos lozinke pogledajte deo 2.6).

| Wverview i 01∕01<br>ZONE 01 Mode SA2<br>REMU 01 02<br>RECU 61 62                      | Pozivanje liste alarma iz bilo kog menija:<br>■ Jednom kratko pritisnite dugme <b>▲</b> .<br>■ Prikazuje se lista alarma.                                                                          |
|---------------------------------------------------------------------------------------|----------------------------------------------------------------------------------------------------|
| 10:18 ! 🔒 28.07.17                                                                    |                                                                                                    |
| Alarms 1⁄006<br>Date Time Unit ID<br>■28.07 10:00 0102#0208<br>-04.08 14:11 0102*0301 | <ul> <li>Idite na alarm koji želite da potvrdite sa ↑↓.</li> <li>Potvrdite sa ☉.</li> <li>Idite na sledeći alarm koji želite da potvrdite sa ↑↓.</li> <li>Potvrdite sa ☉, i tako dalje.</li> </ul> |
| Alarms 1⁄006<br>Date Time Unit ID<br>∎88.07 10:00 0102!0208                           | <ul> <li>Ikonica statusa alarma se menja u '!'.</li> <li>Otklonite kvar.</li> <li>Ukoliko je potrebno, pozovite Hoval<br/>korisnički servis.</li> </ul>                                            |
|                                                                                       | Resetovanje alarma:<br>Pritisnite dugme <b>A</b> i držite oko                                                                                                    |

#### 3 sekunde.

Nazad na Overview: Pritisnite 5.

### 7.3 Lista alarma

Sledeća tabela sadrži pregled svih mogućih alarma i njihovih uzroka. Ukoliko je potrebno, pozovite Hoval korisnički servis za otklanjanje kvara.

| ID                                 | Alarm                                      | Uzrok                                                                                  | Reakcija sistema                                                                                                    | Otklanjanje kvara                                                                      |
|------------------------------------|--------------------------------------------|----------------------------------------------------------------------------------------|----------------------------------------------------------------------------------------------------|----------------------------------------------------------------------------------------|
| 1 Zaštita od mraza (ubacni vazduh) |                                            | Temperatura ubacnog vazduha je pala ispod 13 °C.                                       | Mešni ventil grejanja se kontinualno otvara.<br>Uključuje se pumpa grejnog sistema<br>(opcija).                           | Proverite snabdevanje uređaja<br>toplotom kao i njegovu hidrauliku,<br>otklonite kvar. |
|                                    |                                            | Temperatura ubacnog vazduha je pala ispod 8 °C.                                        | Aktivira se alarm zaštite od mraza (ubacni<br>vazduh).<br>Mešni ventil grejanja se skroz otvara.<br>Uređaj se isključuje. | Resetujte alarm.                                                                       |
| 2                                  | Zaštita od mraza (povrat vode)             | Povratna temperatura vode je pala<br>ispod 15 °C.                                      | Mešni ventil grejanja se kontinualno otvara.<br>Uključuje se pumpa grejnog sistema<br>(opcija).                           |                                                                                        |
|                                    |                                            | Povratna temperatura vode je pala ispod 7 °C.                                          | Aktivira se alarm zaštite od mraza (povrat<br>vode).<br>Mešni ventil grejanja se skroz otvara.<br>Uređaj se isključuje.   |                                                                                        |
| 3                                  | Greška ventilatora ubacnog vazduha 1       | Motor ventilatora je u kvaru ili je is-<br>ključen pripadajući automatski<br>osigurač. | Uređaj se isključuje.                                                                                                    | Uključite automatski osigurač.                                                         |
| 5                                  | Greška isključenog revizionog<br>prekidača | Revizioni prekidač je u položaju "0".                                                  | -                                                                                                    | Prebacite revizioni prekidač u<br>položaj "1".                                         |

| ID  | Alarm                                                       | Uzrok                                                                                                    | Reakcija sistema                                                                                                    | Otklanjanje kvara                                                                      |  |
|-----|-------------------------------------------------------------|----------------------------------------------------------------------------------------------------|----------------------------------------------------------------------------------------------------|----------------------------------------------------------------------------------------|--|
| 6   | Zaštita od mraza                                            | Temperatura posle izmenjivača toplote<br>je pala ispod 11 °C.                                                        | Mešni ventil grejanja se kontinualno otvara.<br>Uključuje se pumpa grejnog sistema<br>(opcija).                                                                                 | Proverite snabdevanje uređaja<br>toplotom kao i njegovu hidrauliku,<br>otklonite kvar. |  |
|     |                                                             | Temperatura posle izmenjivača toplote<br>je pala ispod 5 °C.                                                         | Aktivira se alarm zaštite od mraza.<br>Mešni ventil grejanja se skroz otvara.<br>Uređaj se isključuje.                                                                          | Resetujte alarm.                                                                       |  |
| 9   | Prinudno isključenje uređaja                                | Spoljni signal je aktivirao funkciju<br>prinudnog isključenja.                                                       | Uređaj se isključuje.                                                                                                    | Deaktivirajte spoljni signal.<br>Resetujte alarm.                                      |  |
| 10  | Prinudno isključenje zone                                   | Spoljni signal je aktivirao funkciju<br>prinudnog isključenja.                                                       | Svi uređaji u zoni se isključuju.                                                                                                    |                                                                                        |  |
| 202 | Održavanje filtera svežeg vazduha<br>(radni sati)           | Podsetnik da su dostignuti radni sati za<br>održavanje filtera.                                                      | -                                                                                                    | Proverite filter, ukoliko je potrebno<br>zamenite ga.<br>Resetujte alarm.              |  |
| 206 | Održavanje filtera (radni sati)                             | Istek radnih sati za održavanje filtera<br>- podsetnik.                                                              | -                                                                                                    | Proverite filter, ukoliko je potrebno<br>zamenite ga.<br>Resetujte alarm.              |  |
| 208 | Održavanje filtera                                          | Podešena razlika pritiska na diferenci-<br>jalnom presostatu zaprljanosti filtera je<br>dostignuta duže od 2 minuta. | -                                                                                                    | Zamenite filter.<br>Resetujte alarm.                                                   |  |
| 220 | Greška senzora temperature ubacnog<br>vazduha - kratak spoj | Senzor ili kabel je u kratkom spoju.                                                                                 | Uređaj prelazi u režim rada L_OFF.                                                                                                    | Otklonite kvar.<br>Resetujte alarm.                                                    |  |
| 221 | Greška senzora temperature ubacnog<br>vazduha - prekid      | Senzor ili kabel je u prekidu.                                                                                       |                                                                                                    |                                                                                        |  |
| 222 | Greška senzora temperature svežeg<br>vazduha - kratak spoj  | Senzor ili kabel je u kratkom spoju.                                                                                 | Sistem nastavlja sa radom kao da je temperatura svežeg vazduha 0 °C.                                                                                                    | Otklonite kvar.<br>Resetujte alarm.                                                    |  |
| 223 | Greška senzora temperature svežeg<br>vazduha - prekid       | Senzor ili kabel je u prekidu.                                                                                       |                                                                                                    |                                                                                        |  |
| 232 | Greška senzora temperature povratnog<br>voda - kratak spoj  | Senzor ili kabel je u kratkom spoju.                                                                                 | Uređaj nastavlja da radi kao da je povratna temperatura 99 °C. Funkcije vođene ovim                                                                                             | Otklonite kvar.<br>Resetujte alarm.                                                    |  |
| 233 | Greška senzora temperature povratnog<br>voda - prekid       | Senzor ili kabel je u prekidu.                                                                                       | senzorom nisu aktivne.                                                                                                    |                                                                                        |  |
| 234 | Greška senzora sobne temperature<br>1 - kratak spoj         | Senzor ili kabel je u kratkom spoju.                                                                                 | – Ukoliko ima samo jedan senzor:<br>Svi uređaji u zoni prelaze u režim rada                                                                                                    | Otklonite kvar.<br>Resetujte alarm.                                                    |  |
| 235 | Greška senzora sobne temperature 1<br>- prekid              | Senzor ili kabel je u prekidu.                                                                                       | L_REC i rade bez regulacije sobne<br>temperature.<br>– Ukoliko ima više senzora:<br>Neispravan senzor se ne koristi. Svi<br>uređaji u zoni uzimaju vrednost ostalih<br>senzora. |                                                                                        |  |
| 236 | Greška senzora sobne temperature<br>2 - kratak spoj         | Senzor ili kabel je u kratkom spoju.                                                                                 | Neispravan senzor se ne koristi. Svi uređaji<br>u zoni uzimaju vrednost ostalih senzora.                                                                                        | Otklonite kvar.<br>Resetujte alarm.                                                    |  |
| 237 | Greška senzora sobne temperature<br>2 - prekid              | Senzor ili kabel je u prekidu.                                                                                       |                                                                                                    |                                                                                        |  |
| 238 | Greška senzora sobne temperature<br>3 - kratak spoj         | Senzor ili kabel je u kratkom spoju.                                                                                 |                                                                                                    |                                                                                        |  |
| 239 | Greška senzora sobne temperature<br>3 - prekid              | Senzor ili kabel je u prekidu.                                                                                       |                                                                                                    |                                                                                        |  |
| 240 | Greška senzora sobne temperature<br>4 - kratak spoj         | Senzor ili kabel je u kratkom spoju.                                                                                 |                                                                                                    |                                                                                        |  |
| 241 | Greška senzora sobne temperature<br>4 - prekid              | Senzor ili kabel je u prekidu.                                                                                       |                                                                                                    |                                                                                        |  |
| 287 | Greška pumpe grejnog sistema                                | Pumpa je u kvaru ili je isključen<br>pripadajući automatski osigurač.                                                | Pri niskoj spoljašnjoj temperaturi, uređaj<br>prelazi u režim rada L_REC.                                                                                                    | Otklonite kvar.                                                                        |  |
| 288 | Greška pumpe rashladnog sistema                             | Pumpa je u kvaru ili je isključen<br>pripadajući automatski osigurač.                                                | Uređaj nastavlja sa radom bez hlađenja.                                                                                                    | Otklonite kvar.                                                                        |  |
| 289 | Greška generatora toplote                                   | Greška u snabdevanju toplotnom<br>energijom                                                                          | Pri niskoj spoljašnjoj temperaturi, svi uređaji<br>u zoni prelaze u režim rada REC.                                                                                             | Otklonite kvar.                                                                        |  |
| 290 | Greška čilera                                               | Greška u snabdevanju rashladnom<br>energijom                                                                         | Svi uređaji u zoni nastavljaju sa radom bez hlađenja.                                                                                                    | Otklonite kvar.                                                                        |  |

| ID  | Alarm                                                                      | Uzrok                                                                                                    | Reakcija sistema                                                            | Otklanjanje kvara                                                                                                    |
|-----|----------------------------------------------------------------------------|----------------------------------------------------------------------------------------------------|-----------------------------------------------------------------------------|----------------------------------------------------------------------------------------------------|
| 291 | Greška kondenz pumpe                                                       | Pumpa je u kvaru ili je isključen<br>pripadajući automatski osigurač.                                            | Uređaj nastavlja sa radom bez hlađenja.                                     | Otklonite kvar.                                                                                                    |
| 297 | Greška gasnog generatora toplote                                           | Neispravan gasni kondenzacioni kotao<br>(RoofVent®) ili izmenjivač toplote sa<br>gasnim sagorevanjem (TopVent®)  | Uređaj se isključuje.                                                       | Zovite Hoval korisnički servis.                                                                                      |
| 300 | Max. granica sobne temperature                                             | Prekoračena je maksimalna upozorav-<br>ajuća vrednost sobne temperature.                                         | -                                                                           | Smanjite sobnu temperaturu ispod<br>granične vrednosti ili promenite<br>graničnu vrednost.                           |
| 301 | Min. granica sobne temperature                                             | Sobna temperatura je pala ispod mini-<br>malne upozoravajuće vrednosti.                                          | -                                                                           | Povećajte sobnu temperaturu<br>iznad granične vrednosti ili<br>promenite graničnu vrednost.                          |
| 302 | Max. granica temperature ubacnog<br>vazduha                                | Prekoračena je maksimalna upozorav-<br>ajuća vrednost temperature ubacnog<br>vazduha.                            | -                                                                           | Otklonite uzrok prekoračenja<br>temperature ubacnog vazduha ili<br>promenite graničnu vrednost.                      |
| 303 | Min. granica temperature ubacnog<br>vazduha                                | Temperatura ubacnog vazduha je<br>pala ispod minimalne upozoravajuće<br>vrednosti.                               | -                                                                           | Otklonite uzrok pada temperature<br>ubacnog vazduha ili promenite<br>graničnu vrednost.                              |
| 325 | Greška spoljašnjeg signala za žaluzinu<br>svežeg / recirkulacionog vazduha | Greška u signalu ili kablu.                                                                                      | Svi uređaji u zoni nastavljaju sa radom sa<br>internom podešenom vrednošću. | Otklonite kvar.<br>Resetujte alarm.                                                                                  |
| 327 | Greška spoljašnjeg signala za režim<br>rada uređaja sa mešanim vazduhom    | Greška u signalu ili kablu.                                                                                      | Svi uređaji u zoni prelaze u režim rada<br>REC.                             | Otklonite kvar.<br>Resetujte alarm.                                                                                  |
| 328 | Greška spoljašnjeg signala za režim<br>rada recirkulacionih uređaja        | Greška u signalu ili kablu.                                                                                      |                                                                             |                                                                                                    |
| 600 | Alarm povratnog signala ventila za<br>grejanje                             | Ventil se zaglavio, neispravan servo-<br>motor ili je u toku ručni rad ventilom.                                 | -                                                                           | Proverite mehaničku i električnu ispravnost servomotora i ventila,                                                   |
| 601 | Alarm povratnog signala ventila za<br>hlađenje                             |                                                                                                    |                                                                             | otklonite kvar.<br>Resetujte alarm.                                                                                  |
| 605 | Alarm povratnog signala žaluzine za<br>recirkulaciju                       | Žaluzina se zaglavila, neispravan<br>servomotor ili je u toku ručni rad<br>žaluzinom.                            | -                                                                           | Proverite mehaničku i električnu<br>ispravnost servomotora i žaluzine,<br>otklonite kvar.<br>Resetujte alarm.        |
| 606 | Alarm povratnog signala servomotora<br>vrtložne komore                     | Lopatice vrtložne komore su se<br>zaglavile, neispravan servomotor ili je<br>u toku ručni rad vrtložnom komorom. | -                                                                           | Proverite mehaničku i električnu<br>ispravnost servomotora i vrtložne<br>komore, otklonite kvar.<br>Resetujte alarm. |
| 607 | Alarm povratnog signala pumpe grejnog sistema                              | Greška elektronike povratnog signala<br>ili je u toku ručni rad.                                                 | -                                                                           | Otklonite kvar.<br>Resetujte alarm.                                                                                  |
| 608 | Alarm povratnog signala pumpe rash-<br>ladnog sistema                      |                                                                                                    |                                                                             |                                                                                                    |
| 613 | Alarm povratnog signala ventila u<br>grejnom sistemu                       |                                                                                                    |                                                                             |                                                                                                    |
| 614 | Alarm povratnog signala ventila u<br>rashladnom sistemu                    |                                                                                                    |                                                                             |                                                                                                    |
| 721 | Lokalni zaštitni režim L_REC je aktivan                                    | Zaštitni režim je aktiviran zbog pojave<br>nekog drugog alarma.                                                  | Uređaj nastavlja sa radom u L_REC<br>zaštitnom režimu.                      | Otklonite kvar.                                                                                                    |
| 722 | Centralni zaštitni režim REC je aktivan                                    | Zaštitni režim je aktiviran zbog pojave nekog drugog alarma.                                                     | Svi uređaji u zoni nastavljaju sa radom u<br>zaštitnom režimu REC.          | Otklonite kvar.                                                                                                    |
| 723 | Prinudni režim je aktivan                                                  | Spoljni signal je aktivirao funkciju<br>prinudnog režima rada.                                                   | Uređaj radi u prinudnom režimu.                                             | Deaktivirajte spoljni signal.                                                                                        |
| 900 | Zona je offline                                                            | Prekid komunikacije sa ovom zonom.                                                                               | Svi uređaji u zoni rade u offline režimu.<br>Online funkcije nisu aktivne.  | Proverite IP mreže.<br>Otklonite kvar.                                                                               |
| 901 | Uređaj sa svežim vazduhom je offline                                       | Prekid komunikacije sa ovim uređajem.                                                                            | Uređaj radi u offline režimu sa unapred                                     | Proverite kabliranje.                                                                                                |
| 902 | Recirkulacioni uređaj je offline                                           |                                                                                                    | definisanim parametrima.<br>Online funkcije nisu aktivne.                   | Otklonite kvar.                                                                                                    |
| 903 | Prinudno podešavanje vrednosti                                             | Ručna intervencija na podešavanju<br>vrednosti.                                                                  | Sistem ili uređaj radi sa prinudno<br>podešenim vrednostima.                | Pozovite Hoval korisnički servis.                                                                                    |
| 907 | Modul za proširenje je offline                                             | Prekid komunikacije sa ovim kontrolerom.                                                                         | Pojedine funkcije nisu aktivne.                                             | Proverite kabliranje.<br>Otklonite kvar.                                                                             |

| ID  | Alarm                            | Uzrok                                                                                                    | Reakcija sistema                                              | Otklanjanje kvara                                                                       |
|-----|----------------------------------|----------------------------------------------------------------------------------------------------|---------------------------------------------------------------|-----------------------------------------------------------------------------------------|
| 908 | Greška univerzalnog I/O porta    | Greška u signalu na priključcima kontrolera.                                                                                        | Pojedine funkcije nisu aktivne.                               | Pozovite Hoval korisnički servis.                                                       |
| 911 | Potrebno je zameniti bateriju    | Potporna baterija je prazna.                                                                                                    | Datum je pogrešan posle nestanka<br>napajanja.                | Ispravite datum.<br>Pozovite Hoval korisnički servis.                                   |
| 912 | BACnet klijent se ne vidi        | Klijent nije komunicirao sa zonskim kontrolerom u zadnjih 300 s.                                                                    | Sistem nastavlja da radi sa poslednjim dobijenim vrednostima. | Proverite BACnet komunikaciju.<br>Otklonite grešku.                                     |
| 913 | Gasni grejač se ne vidi na mreži | Nema komunikacije sa kontrolerom<br>gorionika (prekid veze, neispravan<br>osigurač kontrolera gorionika, uređaj<br>nema napajanje). | Uređaj se isključuje.                                         | Proverite kabliranje i kontroler<br>gorionika.<br>Otklonite grešku.<br>Resetujte alarm. |

# 8 Podesivi parametri

Sledeća lista pokazuje parametre koji se mogu podesiti na nivou Korisnika:

| Parametris                                              | Opseg podešavanja            | Fabrička vrednost | Dimenzija |
|---------------------------------------------------------|------------------------------|-------------------|-----------|
| Alarm temperature u prostoriji MAX zadata vrednost      | 5 60                         | 55                | °C        |
| Alarm temperature u prostoriji MIN zadata vrednost      | 5 60                         | 5                 | °C        |
| Alarm temperature ubacnog vazduha MAX zadata vrednost   | 0 70                         | 60                | °C        |
| Alarm temperature ubacnog vazduha MIN zadata vrednost   | 0 70                         | 5                 | °C        |
| Trajanje privremenog režima rada REC                    | 1 9999                       | 30                | min       |
| Trajanje privremenog režima rada ST                     | 1 9999                       | 30                | min       |
| Zadata vrednost protoka vazduha noćno hlađenje          | 50 100                       | 100               | %         |
| Maksimalna granica Vrtložne komore                      | 0 100                        | 100               | %         |
| Minimalna granica Vrtložne komore                       | 0 100                        | 0                 | %         |
| Radnih sati do zamene filtera                           | 0 99999                      | 3000              | h         |
| Izborni prekidač režima rada RECU recirkulacioni uređaj | ST/ REC/REC1/EXT/AUTO        | ST                | _         |
| Izborni prekidač režima rada REMU uređaj sa svežim      | ST/REC/REC1/SA1/SA2/EXT/AUTO | ST                | -         |
| vazduhom                                                |                              |                   |           |
| Temperatura prostorije za zaštitu od pothlađivanja      | 5.0 40.0                     | 19                | °C        |
| Dnevna zadata temperatura prostorije                    | 5.0 40.0                     | 21                | °C        |
| Temperatura prostorije za zaštitu od pregrevanja        | 5.0 40.0                     | 25                | °C        |
| Početna temperatura prostorije za letnje pomeranje      | 20 40                        | 40                | °C        |
| Izborni prekidač za noćno hlađenje                      | 0 = OFF / 1 = AUTO           | 1                 | _         |
| Udeo svežeg vazduha (samo sa REMU)                      | 0 100                        | 10                | %         |
| Zadata vrednost sobne temperature noćno hlađenje        | 15 50                        | 21                | °C        |
| Nedeljni kalendar recirkulacioni uređaj                 | 50 unosa                     |                   | -         |
|                                                         | ST/REC/REC1/SA1/SA2          |                   |           |
| Nedeljni kalendar recirkulacioni uređaj/zavesa          | 50 unosa                     |                   | -         |
|                                                         | ST/REC/REC1                  |                   |           |